## Change page size in PowerPoint

1. Click the **Design** tab.

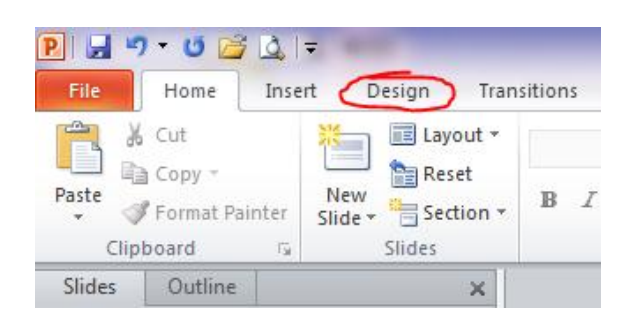

2. Click the Page setup icon.

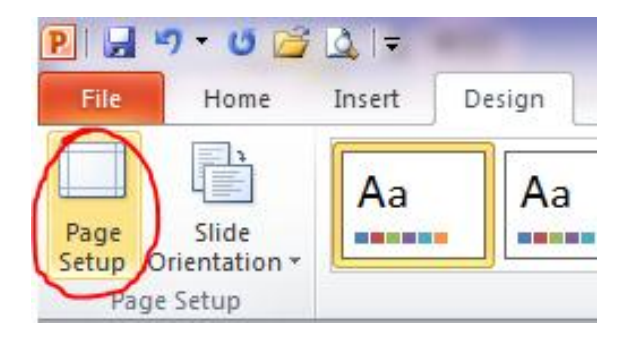

3. In the Page setup box, under the Slides sized for drop down menu, chose Custom.

| Page Setup                                                                                      |                                                      | 8 22 |
|-------------------------------------------------------------------------------------------------|------------------------------------------------------|------|
| Sides sized for:   Custom   Width:   29.7   Cm   Height:   20.99   Cm   Number slides from:   1 | Orientation<br>Slides                                | OK   |
|                                                                                                 | Notes, handouts & outline<br>Portrait<br>C Landscape |      |

4. Type the desired paper width and height in the corresponding boxes.

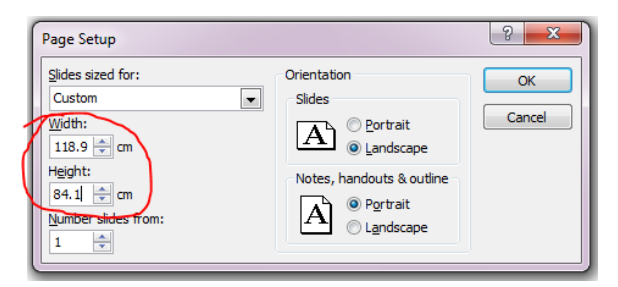